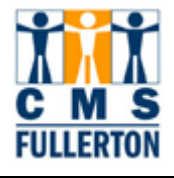

# **Table of Contents**

| Overview: Viewing the Course Catalog                           | 2  |
|----------------------------------------------------------------|----|
| Before You Begin                                               | 3  |
| Prerequisites and Assumptions                                  | 3  |
| If You Need Further Assistance                                 | 3  |
| Searching for a Course in the Catalog (Find an Existing Value) | 4  |
| Viewing the Course Catalog                                     | 6  |
| Catalog Data                                                   | 7  |
| Catalog Data – Field Definitions                               | 10 |
| Offerings                                                      | 12 |
| Offerings – Field Definitions                                  | 15 |
| Components                                                     | 17 |
| Components – Field Definitions                                 | 20 |

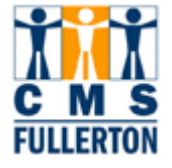

### **Overview: Viewing the Course Catalog**

The CSUF Course Catalog is an inventory of all approved CSUF course offerings. You will be able to view historical and current course information. Courses, including their history, were converted from the SIS+ legacy system to CMS. Most users are concerned with only the most current information, but the historical information is critical to maintaining accurate student transcripts and class records.

In CMS, a distinction is made between the terminologies of *Course* and *Class*, although higher education generally refers to both interchangeably. While Course is the inventory, a Class inherits details associated with the Course AND is used to reference additional details regarding when and where the Class is held and who is teaching it, such as ENGL 101, section 01, meeting MWF from 8:00 – 8:50 a.m. taught by Dr. Smith. Information from the Course Catalog rolls over to the Schedule of Classes, allowing all sections of classes of a course to carry the same critical information.

The historical and current definitions of a course are embodied under a unique Course ID which allows like-content courses to be used to meet requirements or allow the system to perform other course related processes such as prerequisite checking and for repeat processing. The reference to a course by subject area and catalog number is comparable to the listing of the courses as they appear in the printed version of the course catalog. Searches may be performed to find a specific course when the subject area and or catalog number are known.

This guide explains how to navigate in the Course Catalog and view information that has been entered for each approved course.

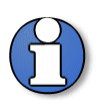

Terminology: *Courses* exist at the catalog level; *Classes* exist at the Schedule of Classes level.

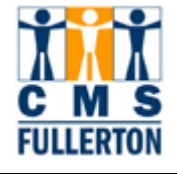

### **Before You Begin**

### **Prerequisites and Assumptions**

Before you can use CMS Student Administration to successfully view the Catalog, it is required that each of the following conditions has been met:

- The end user must have the necessary User ID and secured access to CMS.
- The end user has a general working knowledge of CMS navigation and higher education terminology associated with the *Course Catalog*. Completion of the online "Campus Solutions Basics" and "FERPA" training is required.
- CSUF Academic Programs is responsible for publication of the University Catalog. This training guide does not cover the curriculum publication or approval process.

### If You Need Further Assistance

When you apply what you have learned to your specific tasks, you may have further questions. Here are the best ways to obtain assistance:

- Use the Buddy System and seek help from another department coordinator in your college. They have most likely experienced a similar situation and can share their knowledge.
- Take the online tutorial for "Viewing the Course Catalog".
- Call the Scheduling Office (ext. 2381) for further assistance.
- Contact ittraining@fullerton.edu for assistance.

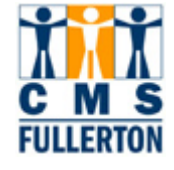

### Searching for a Course in the Catalog (Find an Existing Value)

The course catalog contains courses approved through the curriculum process to be offered by CSUF. The course catalog feeds specific data to the schedule of classes. Viewing catalog data is often necessary for gathering information and verifying data during schedule building, degree audit, curriculum process, registration, or to complete forms.

| Step 1<br>Navigate to the "Course<br>Catalog" page:<br><u>Home &gt; Curriculum</u><br><u>Management &gt; Course</u><br><u>Catalog</u> | Menu         D My Favorites         D CSUF HR         D Self Service         Curriculum Management         Course Catalog         - Course Catalog         - Course Catalog         D Set Up HRMS         D Set Up SACR         D Reporting Tools         D PeopleTools         - My Personalizations         - My Dictionary | Main Menu > Curriculum Management ><br>Course Catalog<br>Maintain course catalog information.<br>Course Catalog<br>Create, view and update courses, course off | <u>Home</u>                  |
|----------------------------------------------------------------------------------------------------|----------------------------------------------------------------------------------------------------|----------------------------------------------------------------------------------------------------|------------------------------|
| The <b>Find an Existing Value</b> page displays.                                                                                      | Course Catalog<br>Enter any information yo                                                                                                    | u have and click Search. Leave fields bla                                                                                                    | nk for a list of all values. |
| Catalog, you must enter the following search criteria:                                                                                | Find an Existing Value                                                                                                    | e                                                                                                    |                              |
| Academic Institution                                                                                                    | Academic Institution:                                                                                                    | =                                                                                                    | Q                            |
| Subject Area     Catalog Number                                                                                                    | Subject Area:                                                                                                    | =                                                                                                    | Q                            |
|                                                                                                    | Catalog Nbr:                                                                                                    | begins with 🗾                                                                                                    |                              |
| the <b>Description</b> field, if known.                                                                                               | Campus:                                                                                                    | begins with 🗾                                                                                                    | Q                            |
| •••••                                                                                                    | Course ID:                                                                                                    | begins with 🗾                                                                                                    |                              |
|                                                                                                    | Description:                                                                                                    | begins with 🗾                                                                                                    | ]                            |
|                                                                                                    | 🗆 Include History 🛛                                                                                                    | Case Sensitive                                                                                                    |                              |
|                                                                                                    | Search Clear                                                                                                    | Basic Search 🖶 Save Search Crite                                                                                                    | <u>ia</u>                    |

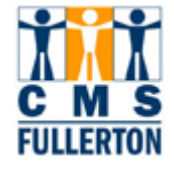

| <ul> <li>Step 2</li> <li>Enter the Academic<br/>Institution = FLCMP, which<br/>stands for "Fullerton<br/>Campus".</li> <li>Enter the Subject Area and<br/>Catalog Nbr.</li> <li>Subject Area is the course<br/>prefix. For example,<br/>Chemistry and Biochemistry<br/>courses have a Subject Area<br/>of CHEM.</li> <li>If you do not know the<br/>"Subject Area", click on the</li> <li>Gon for a list of valid<br/>values.</li> <li>Note: If you want to view all<br/>courses under a specific<br/>Subject Area, leave the<br/>Catalog Nbr (Number) field<br/>blank</li> </ul> | Course Catalog   Enter any information you have and click Search. Leave fields blank for a list of all values.   Find an Existing Value   Academic Institution: =    Academic Institution: =    FLCMP   Subject Area:   =    Catalog Nbr:   begins with    120A   Campus:   begins with    Course ID:   begins with    Description:   begins with    Include History   Case Sensitive   Search                                                                                                    |
|----------------------------------------------------------------------------------------------------|----------------------------------------------------------------------------------------------------|
| Step 3<br>Check the Include History<br>box if you want to view<br>historical information. Do not<br>select this box if you only want<br>to view the most recent<br>information.<br>Click the Search button.<br>Note: If you enter both the<br>Subject Area and Catalog<br>Nbr and click Search, you will<br>go directly to the Catalog Data<br>page.                                                                                                    | Course Catalog   Enter any information you have and click Search. Leave fields blank for a list of all values.   Find an Existing Value   Academic Institution:   academic Institution:   academic Institution:   begins with   120A   Campus:   begins with   begins with   course ID:   begins with   begins with   case Sensitive     Search   Clear   Basic Search   Save Search Criteria |

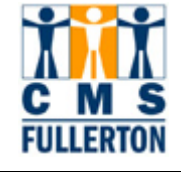

## Viewing the Course Catalog

The Course Catalog is comprised of 3 tabs (pages) of data. The following tabs can be accessed through the Course Catalog module:

- 1. Catalog Data
- 2. Offerings
- 3. Components

| Catalog Data Offerings | <u>C</u> omponents |         |        |                                                |
|------------------------|--------------------|---------|--------|------------------------------------------------|
| Course ID:             | 001615             |         |        |                                                |
|                        |                    |         |        | <u>Find</u>   View All 🛛 First 🕙 1 of 1 🕩 Last |
| Effective Date:        | 08/23/2004         | Status: | Active | Course Offering 🛛 1 of 2 🚺                     |
| Description:           | General Chemist    | try     |        | CHEM 120A                                      |
| Long Course Title:     | General Chemist    | ry      |        |                                                |
| Long Description:      |                    |         |        |                                                |

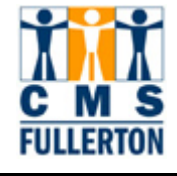

## **Catalog Data**

The first page under "Course Catalog" is **Catalog Data**. This page shows basic course information, both historical and current data. For a list of field definitions displayed on the **Catalog Data** page, please refer to page 11 of this guide.

| Course ID:                                                                                                    | 001615                                                            |                                                                                                 |                                                                                        |                                                                                                    |                                                                             |            |
|----------------------------------------------------------------------------------------------------|-------------------------------------------------------------------|-------------------------------------------------------------------------------------------------|----------------------------------------------------------------------------------------|----------------------------------------------------------------------------------------------------|-----------------------------------------------------------------------------|------------|
|                                                                                                    |                                                                   |                                                                                                 |                                                                                        | Find View A                                                                                                    | M <u>First 1 of 6</u>                                                       | ; <b>D</b> |
| Effective Date:                                                                                                    | 08/23/2008                                                        | Status:                                                                                         | Active                                                                                 | Course Offer                                                                                                    | ing . € <sub>1 of 2</sub> D                                                 |            |
| Description:                                                                                                    | General Che                                                       | emistry                                                                                         |                                                                                        | CHEM                                                                                                    | 120A                                                                        |            |
| ong Course Title:                                                                                                    | General Che                                                       | mistry                                                                                          |                                                                                        |                                                                                                    | -                                                                           | ж.<br>Ж.   |
| .ong Description:                                                                                                    | Prerequisites<br>or passage o<br>"C" (2.0) or b<br>The principle: | :: passage of the ch<br>of the ELM examinati<br>better. For majors an<br>s of chemistny: stoicl | emistry placeme<br>on or completion<br>d minors in the p<br>hiometry, acids, l         | nt examination an<br>of Chemistry 115<br>physical and biolog<br>bases, redox rea                                 | d exemption from<br>with a grade of<br>gical sciences.<br>ctions, gas laws, | *          |
| Course Units/Hours/Count                                                                                                    |                                                                   |                                                                                                 |                                                                                        |                                                                                                    |                                                                             |            |
| Minimum Units:                                                                                                    | 5.00                                                              | Last Course of Mu                                                                               | ult Term Seq:                                                                          | П                                                                                                    |                                                                             |            |
| Maximum Units:                                                                                                    | 5.00                                                              | Enrollment Unit Lo                                                                              | oad Calc Type:                                                                         | Actual Units                                                                                                    |                                                                             |            |
| Academic Progress Units:                                                                                                    | 5.00                                                              | Course Count:                                                                                   |                                                                                        | 1.00                                                                                                    |                                                                             |            |
| Financial Aid Progress Units                                                                                                    | \$ 5.00                                                           | Course Contact H                                                                                | ours:                                                                                  | 0.00                                                                                                    |                                                                             |            |
| Course Grading                                                                                                    |                                                                   |                                                                                                 |                                                                                        |                                                                                                    |                                                                             |            |
| Grading Basis:                                                                                                    | UG Option                                                         | Grade I                                                                                         | Roster Print:                                                                          | Component                                                                                                    |                                                                             |            |
| Graded Component:                                                                                                    | Lashura                                                           |                                                                                                 |                                                                                        |                                                                                                    |                                                                             |            |
| lepeat for Credit Rules                                                                                                    | Lecture                                                           | Teda 111-14- Aller                                                                              |                                                                                        | 5.00                                                                                                    |                                                                             |            |
| Repeat for Credit Rules                                                                                                    | Cecture<br>(erm                                                   | Total Units Allow<br>Total Completion                                                           | ved:<br>ns Allowed:                                                                    | 5.00<br>1                                                                                                    |                                                                             |            |
| Repeat for Credit Rules Repeat for Credit Rules Allow Multiple Enroll in T Additional Course Information                                                                                                    | Cecture<br>(erm                                                   | Total Units Allow<br>Total Completion                                                           | ved:<br>ns Allowed:                                                                    | 5.00<br>1                                                                                                    |                                                                             |            |
| Repeat for Credit Rules  Repeat for Credit Rules  Repeat for Credit  Allow Multiple Enroll in T  Additional Course Information Instructor Edit:                                                                                                    | ferm<br>No Choice                                                 | Total Units Allow<br>Total Completion                                                           | ved:<br>ns Allowed:                                                                    | 5.00<br>1                                                                                                    |                                                                             |            |
| Repeat for Credit Rules  Repeat for Credit Rules  Repeat for Credit  Allow Multiple Enroll in T  Additional Course Information Instructor Edit: Consent:                                                                                                    | Term<br>No Choice<br>No Consent                                   | Total Units Allow<br>Total Completion                                                           | red:<br>ns Allowed:                                                                    | 5.00<br>1                                                                                                    |                                                                             |            |
| Repeat for Credit Rules  Repeat for Credit Rules  Repeat for Credit  Allow Multiple Enroll in T  Additional Course Information Instructor Edit: Consent: Requirement Designation:                                                                                                    | Term<br>No Choice<br>No Consent                                   | Total Units Allow<br>Total Completion                                                           | ved:<br>ns Allowed:                                                                    | 5.00<br>1                                                                                                    |                                                                             |            |
| tepeat for Credit Rules  Repeat for Credit Rules  Repeat for Credit  Allow Multiple Enroll in T  dditional Course Information Instructor Edit: Consent: Requirement Designation: Equivalent Course Group:                                                                                                    | Vo Choice<br>No Consent                                           | Total Units Allow<br>Total Completion                                                           | ved:<br>ns Allowed:                                                                    | 5.00<br>1                                                                                                    |                                                                             |            |
| tepeat for Credit Rules  Repeat for Credit Rules  Allow Multiple Enroll in T  dditional Course Information Instructor Edit: Consent: Requirement Designation: Equivalent Course Group: ourse Attributes                                                                                                    | Term<br>No Choice<br>No Consent                                   | Total Units Allow                                                                               | ved:<br>ns Allowed:<br><u>Customize</u>                                                | 5.00<br>1                                                                                                    | : 🕙 1-2 of 2 🕨 Las                                                          |            |
| tepeat for Credit Rules  Repeat for Credit Rules  Allow Multiple Enroll in T  Additional Course Information Instructor Edit: Consent: Requirement Designation: Equivalent Course Group: Course Attributes Course Course Cou | rerm<br>No Choice<br>No Consent                                   | Total Units Allow<br>Total Completion                                                           | ved:<br>ns Allowed:<br><u>Customize</u><br>Attribute                                   | 5.00<br>1                                                                                                    | 1-2 of 2 🕨 Las                                                              |            |
| tepeat for Credit Rules  Repeat for Credit Rules  Allow Multiple Enroll in T  Additional Course Information Instructor Edit: Consent: Requirement Designation: Equivalent Course Group:  Ourse Attributes  Course tevel CLEV Course Level                                                                                                    | Term<br>No Choice<br>No Consent                                   | Total Units Allow<br>Total Completion                                                           | ved:<br>ns Allowed:<br><u>Customize</u><br>Attribute                                   | 5.00<br>1                                                                                                    | : 🕙 1-2 of 2 🕨 Las                                                          |            |
| Repeat for Credit Rules         Repeat for Credit         Allow Multiple Enroll in T         Instructor Edit:         Consent:         Requirement Designation:         Equivalent Course Group:         Course Attributes         Course Course Level         DE       General Education                                                                                                    | Vo Choice<br>No Consent                                           | Total Units Allow<br>Total Completion<br>Total Completion<br>Course /<br>Value<br>1<br>GE       | ved:<br>ns Allowed:<br><u>Customize</u><br>Attribute<br>Low<br>Gen                     | 5.00<br>1                                                                                                    | : ◀ 1-2 of 2 ▶ Las                                                          |            |
| tepeat for Credit Rules  Repeat for Credit  Allow Multiple Enroll in T  dditional Course Information Instructor Edit: Consent: Requirement Designation: Equivalent Course Group: Course Attributes Course Course Course Level Course Level Course Levee Course Level Course Level Cou  | I Lecture                                                         | Total Units Allow<br>Total Completion                                                           | ved:<br>ns Allowed:<br><u>Customize</u><br>Attribute<br>Low<br>Gen                     | 5.00<br>1<br>  Find   # First<br>/er Division<br>heral Education<br>Override Top                                 | ic Link ID                                                                  |            |
|                                                                                                    | rerm<br>No Choice<br>No Consent                                   | Total Units Allow<br>Total Completion                                                           | ved:<br>ns Allowed:<br>Customize<br>Attribute<br>Low<br>Gen                            | 5.00<br>1<br>Pind   Pind<br>Per Division<br>heral Education<br>Override Top<br>te   Find   Finat Finat           | ic Link ID<br>rst 1 of 1 P Las                                              | t          |
| tepeat for Credit Rules  Repeat for Credit Rules  Repeat for Credit Allow Multiple Enroll in T dditional Course Information Instructor Edit: Consent: Requirement Designation: Equivalent Course Group: Course Attributes Course Attributes Course Course Level CLEV Course Level CLEV COURSE Level CLEV COURSE Level CLEV COURSE Level CLEV COURSE Level CLEV COURSE Level CLEV COURSE Level CLEV COURSE Level CLEV COURSE Level CLEV COURSE Level CLEV COURSE Level CLEV COURSE Level CLEV COURSE Level CLEV COURSE Level CLEV CLEV CLEV CLEV CLEV CLEV CLEV CLEV                                                                                                    | I cecture                                                         | Total Units Allow<br>Total Completion                                                           | ved:<br>ns Allowed:<br>Customize<br>Attribute<br>Low<br>Gen<br>Customiz<br>Eormal Desc | 5.00<br>1<br>Find   Find Find<br>rer Division<br>heral Education<br>Override Top<br>te   Find   Find<br>tription | ic Link ID<br>ist 1 of 1 P Las                                              |            |

Catalog Data | Offerings | Components

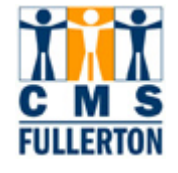

The following table displays fields associated with the **Catalog Data** page, as well as navigation tips and field definitions. For an entire list of field definitions used within the **Catalog Data** page, please refer to page 10 of this training guide.

| <b>Course Offering</b> indicates the<br>different ways a course can be<br>offered, whether with a different<br>Subject or Catalog Number as<br>with a Crosslisting, or with a<br>different Academic Group as with<br>an Extension offering through                                                                                          | Previous iterations<br>available for view if you<br>selected "Include History"<br>on the Search Page.                                                                                                    |
|----------------------------------------------------------------------------------------------------|----------------------------------------------------------------------------------------------------|
| Note: Click on the left ◀ and<br>right ▶ arrow buttons to view<br>prior course catalog data, or you<br>can click on the <u>View All</u> link to<br>see each course offering listed<br>vertically down the page.                                                                                                    | Course ID:     001615       Effective Date:     08/23/2008     Status:     Active     Course Offering     1 of 5     Lest       Description:     General Chemistry     CHEM     120A       Long Course Title:     General Chemistry     Image: Course Title:     Image: Chemistry                                                                            |
| Course Units/Hours/Count<br>displays unit information for the<br>course:<br>• Minimum Units<br>• Maximum Units<br>• Academic Progress Units<br>• Financial Aid Progress Units<br>• Last Course of Mult Term Seq<br>• Enrollment Unit Lead Calc Type<br>• Cours e Count<br>• Course Contact Hours                                            | Course Units/Hours/Count         Minimum Units:       5.00       Last Course of Mult Term Seq:         Maximum Units:       5.00       Enrollment Unit Load Calc Type:       Actual Units         Academic Progress Units:       5.00       Course Count:       1.00         Financial Aid Progress Units:       5.00       Course Contact Hours:       0.00 |
| Course Grading displays how<br>the course is being graded:<br>• Grading Basis<br>• Graded Component<br>• Grade Roster Print<br>Repeat for Credit Rules<br>displays information if the course<br>is repeatable for credit:<br>• Repeat for Credit<br>• Allow Multiple Enroll in Term<br>• Total Units Allowed<br>• Total Completions Allowed | Course Grading       UG Option       Grade Roster Print:       Component         Graded Component:       Lecture       Lecture         Repeat for Credit Rules       Total Units Allowed:       5.00         Allow Multiple Enroll in Term       Total Completions Allowed:       1                                                                          |

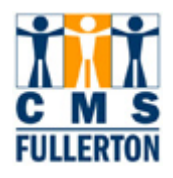

Additional Course Information

# Additional Course Information lists certain permissions granted

to the student:

- Instructor Edit defaults to "No Choice", meaning that a student cannot choose the instructor for the course.
- **Consent** indicates whether or not special consent is required in order for the student to enroll in the course. Valid values are "No Consent" and "Department Consent".
- Equivalent Course Group used by Degree Audit to ensure credit is awarded only once for equivalent courses.

**Course Attributes** can indicate the following attributes of a course (among others):

- Which General Education requirement a course applies
- Whether a course is Service Learning
- Whether a course has been Web Approved
- Whether a course has met the Undergraduate or Graduate writing requirement

**Course Topics** is primarily used for "Variable Topic" courses. The **Description** tab is used to define course topics associated with a "Variable Topic" course. Topics are attached to specific classes on the Schedule of Classes – Basic Data page.

| Instructor                        | Edit:             | No Choice  |                                         |                        |                         |
|-----------------------------------|-------------------|------------|-----------------------------------------|------------------------|-------------------------|
| Consent:                          |                   | No Consent |                                         |                        |                         |
| Requireme                         | ent Designation:  |            |                                         |                        |                         |
| Equivalent                        | Course Group:     |            |                                         |                        |                         |
|                                   |                   |            |                                         | <b>1</b> 000           |                         |
| Course Attri                      | butes             |            | Custo                                   | <u>mize   Find   🎫</u> | First 💾 1-2 of 2 💾 Last |
| <u>Course</u><br><u>Attribute</u> |                   |            | <u>Course Attribute</u><br><u>Value</u> |                        |                         |
| CLEV                              | Course Level      |            | 1                                       | Lower Division         |                         |
|                                   | Conorol Education | •          | GE                                      | General Educat         | ion                     |

| Ļ |                            |                      |                             | Override To                          | pic Link ID 📁           |
|---|----------------------------|----------------------|-----------------------------|--------------------------------------|-------------------------|
| l | Course Topics              |                      |                             | <u>Customize</u>   <u>Find</u>   🚟 F | First 🗹 1 of 1 🕩 Last   |
| ŀ | Description                | Repeat For Credit    |                             |                                      | _                       |
|   | Course<br>Topic ID Descrip | otion                | <u>Short</u><br>Description | Formal Description                   | <u>Topic</u><br>Link ID |
|   | 1 Hono                     | rs General Chemistry | Honors Gen                  | Honors General Chemist               | ry 471                  |

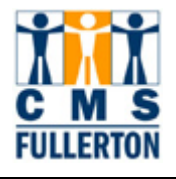

# **Catalog Data – Field Definitions**

Field Definitions and Values on the **Catalog Data** tab:

| Field                             | Field Definition                                                                                                    | Values                                        |
|-----------------------------------|----------------------------------------------------------------------------------------------------|-----------------------------------------------|
| Header Information                |                                                                                                    |                                               |
| Course ID                         | A system-generated number comprised of six digits that uniquely identifies a course in the Course Catalog.                                                                                                    |                                               |
| Description (Short Title)         | The short title of the course. This short title appears on items such<br>as transcripts, advisement reports, study lists, course catalog<br>search, and the schedule of classes.                                                                                                    |                                               |
| Effective Date                    | The date that the status selected is valid. A new Effective Date is used each time a change is made to a course offering.                                                                                                    |                                               |
| Long Course Title                 | The long title of the course. This long title appears in the Catalog.                                                                                                    |                                               |
| Long Description                  | The description of the course that is pulled from the most recently published Catalog.                                                                                                    |                                               |
| Status                            | The status of a course. A course may be kept in the database for<br>historical research purposes by inserting a new effective-dated row<br>and setting the status to "Inactive" for courses that are no longer<br>offered.                                                                                                    | Active<br>Inactive                            |
| Course Offering                   | Indicates the different ways a course can be offered, ie. with a different subject or catalog number, or with Crosslisting.                                                                                                    |                                               |
| Course Units/Hours/Count          |                                                                                                    |                                               |
| Minimum Units/ Maximum<br>Units   | Number of credits (units) assigned to the course. Minimum and<br>Maximum units are the same, except for variable unit courses. For a<br>variable unit course, the minimum and maximum units would<br>constitute a range and the student or administrator would be able to<br>choose from within that range how many units the class is worth. |                                               |
| Academic Progress Units           | The system uses academic progress units in conjunction with the<br>billing factor to calculate billing units, in order to calculate per unit<br>fees. The system also uses academic progress units to calculate<br>academic load. Academic Progress units are usually equal to the<br>minimum/maximum units, except for a multi-term class.   |                                               |
| Financial Aid Progress<br>Units   | The number of units for the course that the system counts towards tracking a student's financial aid load for a term. These are weighted at 1.5 times for graduate courses (500, 600, 700 level) and are zero for X-courses.                                                                                                    |                                               |
| Last Course of Mult Term<br>Seq   | Not used at CSUF.                                                                                                    |                                               |
| Enrollment Unit Load Calc<br>Type | Determines how the Enrollment Engine calculates the student's academic load.                                                                                                    |                                               |
| Course Count                      | Indicates the worth, or count, of the course towards an advising requirement. CSUF counts courses, as well as units, toward degree requirements.                                                                                                    | Defaults to <b>1</b> for all regular courses. |
| Course Contact Hours              | Not used at CSUF.                                                                                                    |                                               |

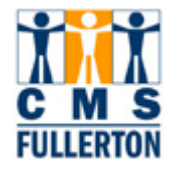

| Course Grading                   |                                                                                                    |                                   |
|----------------------------------|----------------------------------------------------------------------------------------------------|-----------------------------------|
| Grading Basis                    | Indicates how the course is being graded. <b>Note:</b> The Grading Basis will be "Graded" if the course is a General Education or Education course in the Professional Sequence.                                                                                                    | Crd/No Crd<br>Graded<br>UG Option |
| Grade Roster Print               | Determines the type of grade roster that will print for this course offering (as processed through the "Grade Roster Print" page). The CSUF default will be "Component".                                                                                                    | Component                         |
| Graded Component                 | Based upon the "Grade Roster Print" field value and the "Graded Component" field value.                                                                                                    | Lecture                           |
| Repeat for Credit Rules          |                                                                                                    |                                   |
| Repeat for Credit                | If the box is checked, the course is repeatable for credit.                                                                                                    |                                   |
| Total Units Allowed              | This field is populated by default to the maximum units for the course. However, if the <b>Repeat for Credit</b> box has been checked, this field may be edited and the value increased. <b>Note:</b> If a course does not have a limit on the number of times it can be repeated, this field is set to "999".                        |                                   |
|                                  | If there are a maximum number of credits (units) that are allowed<br>towards degree, the <b>Total Units Allowed</b> field will indicate the<br>maximum number of credits (units) that are allowed. This will control<br>the number of times a student will be allowed to enroll in a course<br>with a unique course ID.               |                                   |
| Allow Multiple Enroll in<br>Term | If the box is checked, a student is permitted to enroll in this course<br>multiple times within the same term (ie. an independent study<br>course).                                                                                                    |                                   |
| Total Completions Allowed        | If the <b>Allow Multiple Enroll in Term</b> box is checked, this field displays how many times the course can be completed. <b>Note:</b> This field will be set to 99.                                                                                                    |                                   |
| Additional Course Information    | on                                                                                                    |                                   |
| Instructor Edit                  | Indicates if a student can choose the instructor for the course. This field defaults to "No Choice".                                                                                                    | No Choice                         |
| Consent                          | Indicates whether or not special consent is required in order for the student to enroll in the course. Valid values are "No Consent" and "Department Consent".                                                                                                    | No Consent<br>Dept Consent        |
| Equivalent Course Group          | Field used by Degree Audit to ensure credit is awarded only once for equivalent courses.                                                                                                    |                                   |
| Course Attributes                | Describes any attributes that pertain to the course. This can include displaying whether or not a course is a General Education course, a Service Learning course, if the course has been "Web Approved", if it meets writing requirements, etc.                                                                                      |                                   |
| Course Topics                    | Field is primarily used for Variable Topic courses. Occasionally,<br>historical secondary topics approved in the past exist for a course.<br>The Description tab is used to define course topics associated with a<br>Variable Topic course. Topics are attached to specific classes on<br>the Schedule of Classes – Basic Data page. |                                   |

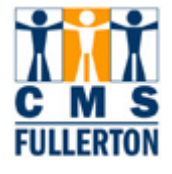

### Offerings

The second page under **Course Catalog** is accessed by clicking on the **Offerings** tab. For those courses that are multiple offerings of the same course, each offering will display with the unique subject area and academic organization. **Academic Organization** is the department that typically "owns" the class when it is scheduled.

In the sample "Offerings" page below, we are looking at Course ID 001615 – CHEM 120A (General Chemistry). Two offerings have been created for this course.

| urse ID:                             | 001615          |                                          |                                                                                    |                  |
|--------------------------------------|-----------------|------------------------------------------|------------------------------------------------------------------------------------|------------------|
|                                      |                 |                                          | <u>Find   View All</u> F                                                           | First 🖪 1 of 5 🛙 |
| ffective Date:                       | 08/23/2008      | Status: Active                           |                                                                                    |                  |
| Description:                         | General Chemis  | try                                      |                                                                                    | $\frown$         |
| ourse Offering                       |                 |                                          | <u>Find   View All</u> Fig                                                         | st 🗹 1 of 2 본 ļ  |
| Course Offering Nbr:                 | 1 <u>HEGIS</u>  | Catalog Nbr:                             | 120A CHEM                                                                          |                  |
| Academic Institution:                | FLCMP           | CSU Fullerton                            |                                                                                    |                  |
| Academic Group:                      | NSM             | Natural Sciences & Mathematics           | Course Approved:                                                                   | Approved         |
| Subject Area:                        | CHEM            | Chemistry and Biochemistry               | Allow Course to be Sch                                                             | neduled 🗵        |
| Campus:                              | FUL             | Fullerton Campus                         |                                                                                    |                  |
| Academic Organization:               | 168-CHEM        | Chemistry and Biochemistry               | 🗹 Catalog Print                                                                    |                  |
| Academic Career:                     | UGRD            | Undergraduate                            | 🕅 Print Instructor in Sch                                                          | edule            |
| Fuition Group:                       |                 |                                          | Schedule Print                                                                     |                  |
| )ynamic Class Date Rule:             | Allow OEE Enr   | rollment                                 | ✓ Schedule Term Roll ✓ Use Blind Grading ✓ GL Interface Required ✓ Split Ownership |                  |
| Enrollment Requirement G             | roup            |                                          |                                                                                    |                  |
| Requirement Group:                   | 000102          | MATH 40 or MATH 45 is a prereq           | Detail                                                                             |                  |
| Long Description:                    | MATH 40 or MATH | H 45 is a prerequisite and credit must b | e earned.                                                                          |                  |
|                                      |                 |                                          |                                                                                    |                  |
|                                      |                 |                                          |                                                                                    |                  |
| Taxonomy                             |                 |                                          |                                                                                    |                  |
| Taxonomy<br>CIP Code:                |                 |                                          |                                                                                    |                  |
| Taxonomy<br>CIP Code:<br>HEGIS Code: |                 |                                          |                                                                                    |                  |
| Taxonomy<br>CIP Code:<br>HEGIS Code: |                 |                                          |                                                                                    |                  |
| Taxonomy<br>CIP Code:<br>HEGIS Code: |                 |                                          | 501                                                                                |                  |

Т

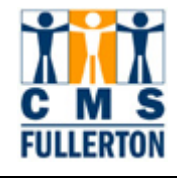

The following table displays fields associated with the **Offerings** page, as well as navigation tips and field definitions. For an entire list of field definitions used within the **Offerings** page, please refer to page 15 of this training guide.

| <b>Course Offering</b> indicates the<br>different ways a course can be<br>offered, whether with a different<br>Subject or Catalog Number, as<br>with a Crosslisting.<br><u>Course Offering Nbr 1</u>                                                                                                    | Catalog Data       Offerings       Components         Course ID:       001615         Effective Date:       08/23/2008       Status:       Active         Description:       General Chemistry         Course Offering       Course Offering       Course Offering                                                                                                    | Find   <u>View All</u> First I of 5 Last                                                                                                    |
|----------------------------------------------------------------------------------------------------|----------------------------------------------------------------------------------------------------|----------------------------------------------------------------------------------------------------|
| <ul> <li>In this example, we are viewing a course with two offerings. The page to the right displays <i>Course Offering Number 1</i>. Viewing this page provides the following information:</li> <li>This offering has an Academic Org of "168-CHEM" and is therefore "owned" by the Chemistry and Biochemistry Department.</li> <li>The Academic Group is NSM (Natural Science and Mathematics) and the Academic Career is UGRD (Undergraduate).</li> <li>Catalog Print, Schedule Print – permission is given for printing this course in both the Catalog and Schedule of Classes.</li> <li>Print Instructor in Schedule – permission is given to print the instructor name(s) for this course.</li> <li>Schedule Term Roll – permission is given for this course to roll from term to term.</li> </ul> | Course Offering Nbr: Image: HEGIS Catalog   Academic Institution: FLCMP CSU Fullerton   Academic Group: NSM Natural Sciences & Mathemal   Subject Area: CHEM Chemistry and Biochemistry   Campus: FUL Fullerton Campus   Academic Organization: 168-CHEM Chemistry and Biochemistry   Academic Career: UGRD Undergraduate   Tuition Group: UGRD Undergraduate   Dynamic Class Date Rule: Image: Class Date Rule:   Requirement Group: 000102 MATH 40 or MATH 45 is a preequisite and credit   Long Description: MATH 40 or MATH 45 is a preequisite and credit   Image: Prolocal Code: Image: Class Date Components | Nbr: 120A CHEM<br>tics Course Approved: Approved<br>Allow Course to be Scheduled C<br>Course Approved: Approved<br>Allow Course to be Scheduled C<br>Course Approved: Approved<br>Allow Course to be Scheduled C<br>Course Approved: Approved<br>Schedule Print<br>Schedule Print<br>Schedule Term Roll<br>Use Blind Grading<br>GL Interface Required<br>Split Ownership<br>req Detail<br>must be earmed. |

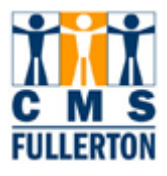

### Course Offering Nbr 2

By clicking the right **>** arrow button, we can view *Course Offering Number 2*. Viewing this page provides the following information:

- T he Academic Org of "168-CHEM" is the same as Course Offering Nbr 1, but the Academic Group is ERES (Extension Residence Course) and an Academic Career is EXED (Extended Education).
- Catalog Print, Schedule Print – permission NOT given for printing this course in either the Catalog or Schedule of Classes.
- Print Instructor in Schedule permission is NOT given to print the instructor name(s) for this course.
- Schedule Term Roll permission is NOT given for this course to roll from term to term.

### **Enrollment Requirement**

**Group** is where a prerequisite is entered, if appropriate at the Catalog level (ie. list of separate courses, units GPA, etc.).

- Requirement Group displays prerequisites for the course
- Long Description describes the Requirement Group, if used.

**Taxonomy** – the following codes provide a taxonomic scheme that will support the accurate tracking, assessment, and reporting of fields of study and program completions activity.

- CIP Code (Classification of Instructional Programs)
- **HEGIS Code** (Higher Education General Information Survey)
- For CSUF offerings, the CIP Code and HEGIS Code will be automatically populated after the subject area has been entered.

| Find   Yuew_All Find   Yuew_All Find   Yuew_All Find   Yuew_All I tot 5 □ (a)   rective Date:   08/23/2008 Status: Active   sectiption: General Chemistry rrse Offering Nor:   02 HEGIS Catalog Nor: 120A CHEM   ademic Institution: 02 HEGIS Catalog Nor: 120A   ademic Group: CHEM Chemistry and Biochemistry Course Approved: Approved   ademic Creare: FUL Fullerton Campus Catalog Print   ademic Career: EXED Extended Education Print Instructor in Schedule   ition Group: EXED Extended Education Print Instructor in Schedule   mamic Class Date Rule: Course Approved: Split Ownership   rollment Requirement Group: MaTH 40 or MATH 45 is a prereq MatH 40 or MATH 45 is a prereq MatH 40 or MATH 45 is a prereq MatH 40 or MATH 45 is a prereq MatH 40 or MATH 45 is a prereq MatH 40 or MATH 45 is a prereq Mathia Mathia                                                                                                    | ourse ID:                                | 001615           |                           |                   |                                       |
|----------------------------------------------------------------------------------------------------|------------------------------------------|------------------|---------------------------|-------------------|---------------------------------------|
| ffective Date: 08/23/2008 Status: Active   escription:  General Chemistry    ourse Offering Nbr:   cademic Institution: 2 HEGIS Catalog Nbr: 120A CHEM   cademic Group: ERES Extension Residence Class Course Approved: Approved: Approved:   ubject Area: CHEM Chemistry and Biochemistry Allow Course to be Scheduled Image: PUL   ampus: FUL Fullerton Campus Catalog Print   cademic Organization: 189-CHEM Chemistry and Biochemistry Catalog Print   cademic Career: EXED Extended Education Print Instructor in Schedule   uition Group: Schedule Print Schedule Print   ynamic Class Date Rule: Schedule Print Schedule Print   mollment Requirement Group: 000102 MATH 40 or MATH 45 is a prereq Detail   Long Description: MATH 40 or MATH 45 is a prereq Detail   Math 40 or MATH 45 is a prereq Detail   Long Description: MATH 40 or MATH 45 is a prereq Detail   KEGIS Code:                                                                                                    |                                          |                  |                           |                   | Find   View All First 🗹 1 of 5 🕨 Last |
| escription: General Chemistry   purse Offering End   View.All   course Offering Nbr: 2 erd 2   cademic Institution: CSU Fullerton   ucademic Group: ERES   catalog Nbr: 120A   chEM Chemistry and Biochemistry   cademic Organization: 182 CHEM   chemistry and Biochemistry Catalog Print   cademic Career: EXED   ution Group: EXED   cademic Career: EXED   ution Group: EXED   gammic Class Date Rule: Schedule Frint   fulleron Schedule Term Roll   ution Group: 001102   manic Class Date Rule: Schedule Term Roll   catalog Print Schedule Term Roll   gammic Class Date Rule: Schedule Term Roll   catalog Description: MATH 40 or MATH 45 is a prereq   MaTH 40 or MATH 45 is a prereq lefail   Long Description: MATH 40 or MATH 45 is a prereq lefail   Math 40 or MATH 45 is a prereq lefail   Long Description:   MATH 40 or MATH 45 is a prereq lefail   Long Description:   MATH 40 or MATH 45 is a prereq lefail   Long Description:                                                                                                    | ffective Date:                           | 08/23/2008       | Status:                   | Active            |                                       |
| burse Offering End [View.All End [View.All End [View.                                                                                                    | escription:                              | General Chemis   | stry                      |                   |                                       |
| Course Offering Nbr:       2       HEGNS       Catalog Nbr:       120A       CHEM         Academic Institution:       CSU Fullerton       Course Approved:       Approved:       Approved:         Academic Group:       ERES       Extension Residence Class       Course Approved:       Approved:         Subject Area:       CHEM       Chemistry and Biochemistry       Allow Course to be Scheduled       Image: Course Approved:       Approved:         Catademic Organization:       ERED       Extended Education       Print Instructor in Schedule         watching Group:       EXED       Extended Education       Print Instructor in Schedule         watching Group:       EXED       Extended Education       Print Instructor in Schedule         watching Group:       ExeD       Extended Education       Print Instructor in Schedule         watching Group:       ExeD       Extended Education       Schedule Term Roll         watching Group:       Mallow OEE Enrollment       Use Blind Grading       Schedule Term Roll         Use Blind Grading       Matth 40 or MATH 45 is a prereq       Petall         Long Description:       MATH 40 or MATH 45 is a prereq       Petall         Long Description:       MATH 40 or MATH 45 is a prereq       Petall         HEGIS Code:       Execute to Search <td>ourse Offering</td> <td><math>\sim</math></td> <td></td> <td></td> <td>Find   View All First 🚺 2 of 2 🕑 Last</td>                                                                                                    | ourse Offering                           | $\sim$           |                           |                   | Find   View All First 🚺 2 of 2 🕑 Last |
| Academic Institution: CSUF ullerton   Academic Group: ERES   Subject Area: CHEM   Chemistry and Biochemistry Allow Course Approved:   Approved: Approved:   Autor Corganization: ERED   Academic Crareer: EXED   Ution Group: EXED   Wramic Class Date Rule: Schedule Term Roll   Use Blind Grading   Allow OEE Enrollment   Biochemistry   Course Approved:   Approved:   Approved:   Approved:   Approved:   Approved:   Approved:   Approved:   Allow Course to be Scheduled Imistry   Catalog Print   Exect   Exect   Exect   Exect   Exect   Exect   Exect   Exect   Exect   Class Date Rule:   Station:   Allow OEE Enrollment   Glup Description:   MaTH 40 or MATH 45 is a prereq   MaTH 40 or MATH 45 is a prereq   Defail   Long Description:   MaTH 40 or MATH 45 is a prereq   Defail   Long Description:   MaTH 40 or MATH 45 is a prereq   Execution:   Execution:   Execution:   Execution:   Execution:   Defail:   Long Description:   MaTH 40 or MATH 45 is a prereq   Defail:   Execution:   Execution: <t< td=""><td>ourse Offering Nbr:</td><td></td><td></td><td>Catalog Nbr:</td><td>120A CHEM</td></t<>                                                                                                    | ourse Offering Nbr:                      |                  |                           | Catalog Nbr:      | 120A CHEM                             |
| Academic Group: ERES Extension Residence Class Course Approved: Approved: Approved: Allow Course to be Scheduled   Subject Area: CHEM Chemistry and Biochemistry Allow Course to be Scheduled   Campus: FUL Fullerton Campus   Cademic Organization: 189-CHEM Chemistry and Biochemistry Catalog Print   Academic Career: EXED Extended Education Print Instructor in Schedule   wittion Group: Schedule Term Roll Use Blind Grading   gmamic Class Date Rule: Schedule Term Roll   Warment Group: 000102 MATH 40 or MATH 45 is a prereq   Long Description: MATH 40 or MATH 45 is a prereq Detail   MATH 40 or MATH 45 is a prereq Detail   HEGIS Code:                                                                                                    | cademic Institution:                     | FLOMR            | CSU Fullerton             |                   |                                       |
| Subject Area: CHEM Chemistry and Biochemistry Allow Course to be Scheduled   Campus: FUL Fullerton Campus   Cademic Organization: 169-CHEM Chemistry and Biochemistry Catalog Print   Academic Career: EXED Extended Education Print Instructor in Schedule   Tuition Group: Schedule Term Roll Use Blind Grading   quarter of the schedule GL Interface Required   synamic Class Date Rule: Schedule Term Roll   Quarter of the schedule Use Blind Grading   Foroliment Requirement Group 000102   MaTH 40 or MATH 45 is a prereq Detail   Long Description: MATH 40 or MATH 45 is a prereq   Math 40 or MATH 45 is a prereq Detail   Math 40 or MATH 45 is a prereq Detail   Math 40 or MATH 45 is a prereq Detail   Math 40 or MATH 45 is a prereq Detail   Math 40 or MATH 45 is a prereq Detail   Math 40 or MATH 45 is a prereq Detail   Math 40 or MATH 45 is a prereq Detail   Math 40 or MATH 45 is a prereq Detail   Math 40 or MATH 45 is a prereq Detail   Math 40 or MATH 45 is a prereq Detail                                                                                                    | cademic Group:                           | ERES             | Extension Residenc        | e Class           | Course Approved: Approved             |
| Campus:       FUL       Fullerton Campus         Academic Organization:       169-CHEM       Chemistry and Biochemistry       Catalog Print         Academic Career:       EXED       Extended Education       Print Instructor in Schedule         Futtion Group:       Schedule Print       Schedule Print         Anamic Class Date Rule:       Schedule Term Roll         Warmic Class Date Rule:       Use Blind Grading         Functionent Requirement Group       000102       MATH 40 or MATH 45 is a prereq         Requirement Group:       000102       MATH 40 or MATH 45 is a prereq         Long Description:       MATH 40 or MATH 45 is a prerequisite and credit must be earned.         Faxonomy       CIP Code:         HEGIS Code:       Sever                                                                                                    | ubject Area:                             | CHEM             | Chemistry and Bioc        | hemistry          | Allow Course to be Scheduled 🕅        |
| Academic Organization:       Leg CHEM       Chemistry and Biochemistry       Catalog Print         Academic Career:       Extended Education       Print Instructor in Schedule         Futtion Group:       Schedule Term Roll         Anamic Class Date Rule:       Schedule Term Roll         Image: Print Instructor of Class Date Rule:       Schedule Term Roll         Image: Print Instructor Group:       Allow OEE Enrollment       Use Blind Grading         Enrollment Requirement Group:       000102       MATH 40 or MATH 45 is a prereq       Detail         Long Description:       MATH 40 or MATH 45 is a prereq       Detail       Detail         Faxonomy       CIP Code:       HEGIS Code:       Sevention:       Sevention:       Seven                                                                                                    | ampus:                                   | FUL              | Fullerton Campus          |                   |                                       |
| Academic Career:       EXED       Extended Education       Print Instructor in Schedule         Futtion Group:       Schedule Print       Schedule Print         Synamic Class Date Rule:       Schedule Term Roll         Use Blind Grading       Use Blind Grading         Allow OEE Enrollment       Use Blind Grading         Enrollment Requirement Group:       000102       MATH 40 or MATH 45 is a prereq         Long Description:       MATH 40 or MATH 45 is a prerequisite and credit must be earned.         Faxonomy       CIP Code:         HEGIS Code:       Seventer to Search                                                                                                    | cademic Organization:                    | 168 CHEM         | Chemistry and Bioc        | hemistry          | Catalog Print                         |
| Streedule Print         Synamic Class Date Rule:         Allow OEE Enrollment         GL Interface Required         Split Ownership    Enrollment Group:          Requirement Group:         Long Description:         MATH 40 or MATH 45 is a prereq         Detail         MATH 40 or MATH 45 is a prereq         Detail         MATH 40 or MATH 45 is a prereq         Detail         MATH 40 or MATH 45 is a prerequisite and credit must be earned.                                                                                                    | cademic Career:                          | EXED             | Extended Education        |                   | Print Instructor in Schedule          |
| bynamic Class Date Rule:       Schedule Term Roll         Image: Class Date Rule:       Use Bind Grading         Image: Class Date Rule:       Image: Class Date Rule:         Image: Class Date Rule:       Image: Class Date Rule:         Image: Class Date Rule:       Image: Class Date Rule:         Image: Class Date Rule:       Image: Class Date Rule:         Enrollment Requirement Group:       000102         Requirement Group:       000102         MATH 40 or MATH 45 is a prerequisite and credit must be earned.         Faxonomy         CIP Code:         HEGIS Code:                                                                                                    | uition Group:                            | $\smile$         |                           |                   | Schedule Print                        |
| Allow OEE Enrollment GL Interface Required Split Ownership Enrollment Group Requirement Group: 000102 MATH 40 or MATH 45 is a prereq Long Description: MATH 40 or MATH 45 is a prerequisite and credit must be earned.  Faxonomy CIP Code: HEGIS Code:  Seve AReturn to Search INdity Include His Include His Inc  | ynamic Class Date Rule:                  |                  |                           |                   | Schedule Term Roll                    |
| Spit Ownership  Enrollment Requirement Group  Requirement Group: 000102 MATH 40 or MATH 45 is a prereq Detail Long Description: MATH 40 or MATH 45 is a prerequisite and credit must be earned.  Faxonomy CIP Code: HEGIS Code:  Seve Areturn to Search INdity Include Hist Include Hist Include H  |                                          | 🕅 Allow OEE En   | rollment                  |                   | Gl. Interface Required                |
| Enrollment Requirement Group  Requirement Group: 000102 MATH 40 or MATH 45 is a prereq Detail Long Description: MATH 40 or MATH 45 is a prerequisite and credit must be earned.  ATH 40 or MATH 45 is a prerequisite and credit must be earned.  CIP Code: HEGIS Code:  Seve Areturn to Search INdify Include Hist Include Hist Include Hi |                                          |                  |                           |                   | Split Ownership                       |
| Requirement Group:<br>Long Description:       000102       MATH 40 or MATH 45 is a prereq       Detail         MATH 40 or MATH 45 is a prerequisite and credit must be earned.       MATH 40 or MATH 45 is a prerequisite and credit must be earned.         Faxonomy       CIP Code:<br>HEGIS Code:       Earnet       Earnet         Seve       Return to Search       Include Hist       Include Hist                                                                                                    | Enrollment Requirement (                 | Group            |                           |                   |                                       |
| Long Description: MATH 40 or MATH 45 is a prerequisite and credit must be earned.                                                                                                    | Requirement Group:                       | 000102           | MATH 40 or MATH 4         | 5 is a prereq     | Detail                                |
| Faxonomy         CIP Code:         HEGIS Code:         Save                                                                                                    | Long Description:                        | MATH 40 or MAT   | "H 45 is a prerequisite s | and cradit must b | e earned                              |
| Taxonomy CIP Code: HEGIS Code: Save A Return to Search E Notify Include Hist Include Hist Includ |                                          | MATTI 40 01 MAT  | ri 40 io a prerequisite a |                   | e cameu.                              |
| CIP Code:<br>HEGIS Code:<br>Save & Return to Search ENotify Zupdate/Display Zinclude Hist                                                                                                    | [ayonomy                                 |                  |                           |                   |                                       |
| HEGIS Code:  Save Return to Search E Notify Zupdate/Display Z Include Hist                                                                                                    | CID Code:                                |                  |                           |                   |                                       |
| Save AReturn to Search E Notify Science Components                                                                                                    | HEGIS Code                               |                  |                           |                   |                                       |
| Save Return to Search Display Include Hist                                                                                                    |                                          |                  |                           |                   |                                       |
| Save Arterum to Search Findude His                                                                                                    |                                          | <b>NOT</b> 11 11 |                           |                   |                                       |
| Jog Data L Offerings L Components                                                                                                    | Save Return to Search                    | Notify           |                           |                   | Update/Display                        |
| Tod Data ( Offerings ( Components                                                                                                    | <u>loq Data</u>   Offerings   <u>Com</u> | ponents          |                           |                   |                                       |
|                                                                                                    |                                          |                  |                           |                   |                                       |
|                                                                                                    |                                          |                  |                           |                   |                                       |
|                                                                                                    | nrollment Requiremen                     | t Group          |                           |                   |                                       |
| nrollment Requirement Group                                                                                                    |                                          |                  |                           |                   |                                       |

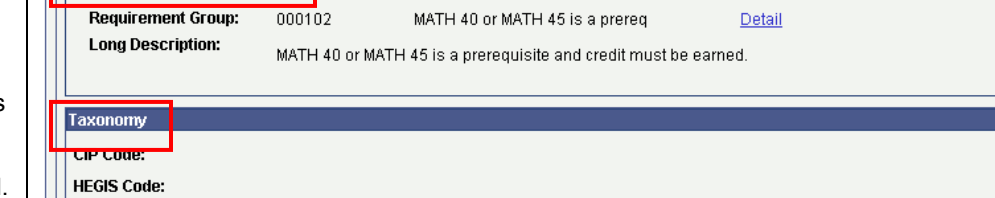

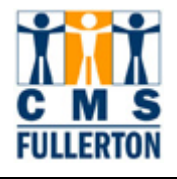

# **Offerings – Field Definitions**

Field Definitions and Values on the **Offerings** tab:

| Field                           | Field Definition                                                                                                    | /alues               |  |  |
|---------------------------------|----------------------------------------------------------------------------------------------------|----------------------|--|--|
| Course Offering                 |                                                                                                    |                      |  |  |
| Course Offering Nbr             | For courses that provide multiple offerings of the same course, each offering will display a unique offering number.                                                                                                    | 1, 2, 3, etc.        |  |  |
| Catalog Nbr                     | The course number designated by the department and follows the curriculum guidelines.                                                                                                    |                      |  |  |
| Academic Institution            | Academic Institution is defaulted to CSU Fullerton.                                                                                                    | FLCMP                |  |  |
| Academic Group                  | Equivalent to the College that is offering the course.                                                                                                    |                      |  |  |
| Subject Area                    | Displays the prefix of the subject of the course displayed, ie. CHEM (Chemistry), ENGL (English), etc.                                                                                                    |                      |  |  |
| Campus                          | Campus is defaulted to Fullerton Campus.                                                                                                    | FUL                  |  |  |
| Academic Organization           | The department that "owns" the class when it is scheduled.                                                                                                    |                      |  |  |
| Academic Career                 | Displays the career under which the course falls (ie. Undergraduate, Graduate, Extended Education).                                                                                                    | UGRD<br>GRAD<br>EXED |  |  |
| Course Approved                 | Indicates if the course has been approved for offering.                                                                                                    |                      |  |  |
| Allow Course to be<br>Scheduled | If the box is checked, the course is permitted to be scheduled.                                                                                                    |                      |  |  |
| Catalog Print                   | If the box is checked, permission is given to print the course in the Catalog.                                                                                                    |                      |  |  |
| Print Instructor in<br>Schedule | If the box is checked, permission is given to print the instructor name(s) for the course in the Schedule of Classes.                                                                                                    |                      |  |  |
| Schedule Print                  | If the box is checked, permission is given to print the course in the Schedule of Classes.                                                                                                    |                      |  |  |
| Schedule Term Roll              | If the box is checked, permission is given for the course to roll from term to term.                                                                                                    |                      |  |  |
| Use Blind Grading               | Not used at CSUF.                                                                                                    |                      |  |  |
| GL Interface Required           | Not used at CSUF.                                                                                                    |                      |  |  |
| Split Ownership                 | Not used at CSUF.                                                                                                    |                      |  |  |
| Enrollment Requirement Group    |                                                                                                    |                      |  |  |
| Requirement Group               | A prerequisite for the course. A Requirement Group can consist of a variety of elements: separate courses (not lecture/lab combos, because they are associated class), units GPA, etc. If <b>Requirement Groups</b> are entered, they are enforced during student registration and staff overrides are required to bypass those established requirement groups during registration processing. |                      |  |  |
| Long Description                | Describes the components of the Requirement Group. This field is 254 characters long.                                                                                                    |                      |  |  |

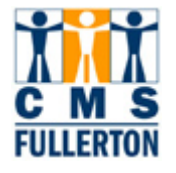

| Taxonomy   |                                                                                                    |  |
|------------|----------------------------------------------------------------------------------------------------|--|
| CIP Code   | Provides a taxonomic scheme that will support the accurate tracking, assessment, and rep orting of fields of study and pro gram completions ac tivity. For CSUF offerings, the CIP Code will be automatically populated by the system after the subject area has been entered.  |  |
| HEGIS Code | Provides a taxonomic scheme that will support the accurate tracking, assessment, and rep orting of fields of study and pro gram completions activity. For CSUF offerings, the HEGIS Code will be automatically populated by the system after the subject area has been entered. |  |

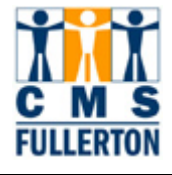

### Components

The third page under "Course Catalog" is accessed by clicking on the **Components** tab. The course component indicates the parts or activity type of the course offering (lecture, laboratory, seminar, etc.) One course offering can have multiple components. The values available in the <u>pull-down menu</u> for Course Component are:

|                            | Activity<br>Clinical | Lab<br>Lecture |             | Seminar<br>Supervision                                |
|----------------------------|----------------------|----------------|-------------|-------------------------------------------------------|
| Discu                      | ssion                | Practicum      |             |                                                       |
|                            |                      | L              |             |                                                       |
| Catalog <u>D</u> ata Offer | ings Components      |                |             |                                                       |
| Course ID:                 | 001615               |                |             |                                                       |
|                            |                      |                |             | Find   View All First 🗹 1 of 5 🕨 Last                 |
| Effective Date:            | 08/23/2008           | Status:        | Active      |                                                       |
| Description:               | General Chemistry    |                |             |                                                       |
| Course Component           |                      |                |             | Find   <u>View All</u> First 🗹 1 of 3 🕨 <u>Last</u>   |
| Course Component:          | Activity             |                |             | 🗖 Auto Create                                         |
| Instructor Contact Ho      | <b>DUFS:</b> 2.000   |                |             | Graded Component                                      |
| Default Section Size:      | 24                   |                |             | Primary Component                                     |
| Workload Hours:            | 1.30                 |                |             | Optional Component     Generate Class Mtr. Attendance |
| OEE Workload Hours         | :                    |                |             | Include in Dynamic Date Calc                          |
| Final Exam:                | Yes                  |                |             |                                                       |
| Exam Seat Spacing:         | 1                    |                |             | Add Fee CS Number                                     |
| Provider for Authenti      | cation               |                |             |                                                       |
| LMS Extract File Type      | e: Blackboard Course | Info 4         |             |                                                       |
| Course Attendance          |                      |                |             | <u>Find</u>   View All First 🕙 1 of 1 🕩 Last          |
| Instruction Mode:          | P In Perso           | in             |             |                                                       |
| Attendance Type:           | Class Meeting        |                |             |                                                       |
|                            | 🔲 Use Present        | Use Contact    | Minutes     |                                                       |
|                            | Use Reason           | Use To and I   | From Time   | o /Timo                                               |
|                            | Use Left Early       |                | npiate Date |                                                       |
| Room Characteristic        | s Required           |                |             | Quetomize   Find   📕 🛛 First 🗐 4 et 4 🕨   oct         |
| Room<br>Characteristic     | <u>Description</u>   |                |             | Characteristic<br>Quantity<br>1                       |
|                            |                      |                |             |                                                       |
| Save Return to S           | Search ENotify       |                |             | Display Include History                               |

Catalog Data | Offerings | Components

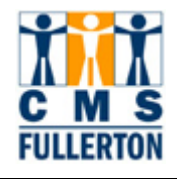

The following table displays fields associated with the **Components** page, as well as navigation tips and field definitions. For an entire list of field definitions used within the **Components** page, please refer to page 20 of this training guide.

| <ul> <li>Course Component displays<br/>the specific part or activity type<br/>of the course offering (ie. lecture,<br/>lab, seminar, etc.). One course<br/>offering can have multiple<br/>components.</li> <li>Instructor Contact Hours – the<br/>number of "50 minute" sessions<br/>the course will meet per week.</li> <li>Default Section Size – the<br/>enrollment capacity for the<br/>course.</li> <li>Workload Hours – value feeds<br/>into APDB instructor workload<br/>calculations.</li> <li>OEE Workload Hours – field<br/>not used by CSUF.</li> <li>Final Exam – determines if a<br/>final exam is given in the<br/>course.</li> <li>Exam Seat Spacing – defaults<br/>to 1.</li> <li>LMS Extract File Type –<br/>determines the learning<br/>management system used.<br/>CSUF currently uses<br/>BlackBoard as its LMS.</li> </ul> | Course Component:       Activity         Instructor Contact Hours:       2.000         Default Section Size:       24         Workload Hours:       1.30         OEE Workload Hours:       Final Exam:         Yes       Exam Seat Spacing:       1         Provider for Authentication       Image: CourseInfo 4         LMS Extract File Type:       Blackboard CourseInfo 4 | End View All       First         Auto Create       Graded Component         Optional Component       Generate Class Mtg Attendance         Include in Dynamic Date Calc       Add Fee         Add Fee       CS Number |
|----------------------------------------------------------------------------------------------------|----------------------------------------------------------------------------------------------------|----------------------------------------------------------------------------------------------------|
| <ul> <li>Course Component (cont.)</li> <li>Graded Component – if<br/>checked, grading is enabled on<br/>this component. Note: Only<br/>one component of an offering<br/>can be graded. <i>Typically, the</i><br/><i>lecture is the graded</i><br/><i>component.</i></li> <li>Primary Component – if<br/>checked, the component<br/>displayed is the primary<br/>component of the course. Note:<br/>Primary Component must be the<br/>same as Graded Component.</li> <li>Optional Component – if<br/>checked, indicates students are<br/>not required to enroll in the<br/>component displayed.</li> <li>Note: These fields are currently not</li> </ul>                                                                                                    | Course Component:       Lecture         Instructor Contact Hours:       3.800         Default Section Size:       24         Workload Hours:       3.00         OEE Workload Hours:       Final Exam:         Yes       Exam Seat Spacing:         Provider for Authentication       1         LMS Extract File Type:       Blackboard CourseInfo 4                            | Eind View All       First         Auto Create         Graded Component         Primary Component         Optional Component         Generate Class Mtg Attendance             Add Fee       CS Number                 |
| Note: These fields are currently not<br>used at CSUF:<br>• Auto Create<br>• Generate Class Mtg Attendance<br>• Include in Dynamic Date Calc                                                                                                    |                                                                                                    |                                                                                                    |

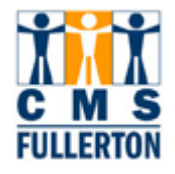

| <b>CS Number</b> is a link to the<br>APDB (Academic Planning Data<br>Base) Course Values page.<br>Click <u>CS Number</u> to view<br>additional data.                                                                                                    | Course Component       Lecture       Auto Create         Instructor Contact Hours:       3.000       Image: Graded Component         Default Section Size:       24       Image: Primary Component         Workload Hours:       3.00       Image: Optional Component         OEE Workload Hours:       Final Exam:       Yes         Exam Seat Spacing:       1       Image: Provider for Authentication         LMS Extract File Type:       Blackboard CourseInfo 4              | First Center Center Cen |
|----------------------------------------------------------------------------------------------------|----------------------------------------------------------------------------------------------------|----------------------------------------------------------------------------------------------------|
| The <b>APDB Course Values</b> page<br>displays information necessary<br>to define the component type.<br>Information on this page is<br>entered by the Scheduling<br>Office.<br>Click OK to return to the<br>"Components" page.                                                                                                    | Course ID:       001615       Activity         APDB Course Values       07         CS Number:       07         Workload Factor:       K       1.3         Component Units:       1.00         Component Students:       24.00         Space Type:       2 Laboratory                                                                                                    |                                                                                                    |
| <ul> <li>Course Attendance provides<br/>information on how the course<br/>meets.</li> <li>Instruction Mode – indicates<br/>how the course is instructed (ie.<br/>taught face-to-face, televised,<br/>on the web, etc.).</li> <li>Attendance Type – indicates<br/>the type of class meeting<br/>attendance roster to be<br/>generated. Note: <u>CSUF</u><br/><u>currently does not use</u><br/><u>Attendance Rosters</u>.</li> <li>Room Characteristics<br/>Required is a field that is not<br/>currently used by CSUF.</li> </ul> | Course Attendance       End   View All       First l of 1         Instruction Mode:       P       In Person         Attendance Type:       Class Meeting         Use Present       Use Contact Minutes         Use Reason       Use To and From Time         Use Tardy       Override Template Date / Time         Use Left Early       Room         Characteristics Required       Customize   Find   # First l of 1         Room       Description         Characteristic       1 | Last                                                                                                    |

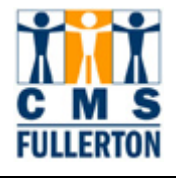

### **Components – Field Definitions**

Field Definitions and Values on the **Components** tab:

| Field                       | Field Definition                                                                                                    | Values                                                                                      |
|-----------------------------|----------------------------------------------------------------------------------------------------|---------------------------------------------------------------------------------------------|
| Course Component            |                                                                                                    |                                                                                             |
| Course Component            | Displays the specific part or activity type of the course offering (ie. lecture, lab, seminar, etc.). One course offering can have multiple components.                                                                                                    | Activity<br>Clinical<br>Discussion<br>Lab<br>Lecture<br>Practicum<br>Seminar<br>Supervision |
| Instructor Contact Hours    | The number of "50 minute" sessions the course will meet per week.<br>This field is optional. The Instructor Workload feature does not<br>reference this free form field.                                                                                                    |                                                                                             |
| Default Section Size        | The enrollment capacity for the course. The value defaults to the recommended value based on the activity type, but may be overridden in the Schedule of Classes.                                                                                                    |                                                                                             |
| Workload Hours              | Populated when the data is saved. This value feeds into APDB instructor workload calculations.                                                                                                    |                                                                                             |
| OEE Workload Hours          | Not used at CSUF.                                                                                                    |                                                                                             |
| Final Exam                  | Determines if a final exam is given in the course. The value entered here defaults to the Schedule of Classes.                                                                                                    | Yes<br>No                                                                                   |
| Exam Seat Spacing           | This field is automatically defaulted to <b>1</b> .                                                                                                    |                                                                                             |
| Provider for Authentication | Not used at CSUF.                                                                                                    |                                                                                             |
| LMS Extract File Type       | Determines what type of learning management system (LMS) is used. The LMS currently used by CSUF is BlackBoard.                                                                                                    |                                                                                             |
| Auto Create                 | Not used at CSUF.                                                                                                    |                                                                                             |
| Graded Component            | If box is checked, grading of the displayed course component is<br>enabled. Only one component of an offering can be graded. The<br>value selected for this course offering appears by default on the<br>Basic Data page whenever a class section for this course offering is<br>scheduled. <b>Note:</b> Typically when an offering has both a lecture and<br>a laboratory component, the lecture is the graded component. |                                                                                             |
| Primary Component           | If box is checked, the component displayed is the primary<br>component of the course. The functionality of this field is related to<br>Dynamic Dating and has limited functionality beyond that. <b>Note:</b><br>Primary Component must <u>always</u> be the same as the Graded<br>Component.                                                                                                    |                                                                                             |
| Optional Component          | If box is checked, indicates that students are not required to enroll in the di splayed component. If the b ox is unchecked, students are required to enroll. <b>Note:</b> CSUF does not have any components that are optional at this time.                                                                                                    |                                                                                             |
| Generate Class Mtg          | Not used at CSUF.                                                                                                    |                                                                                             |

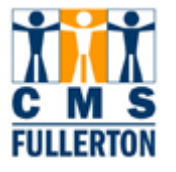

| Attendance                      |                                                                                                    |                                                 |
|---------------------------------|----------------------------------------------------------------------------------------------------|-------------------------------------------------|
| Include in Dynamic Date<br>Calc | Not used at CSUF.                                                                                                    |                                                 |
| Course Attendance               |                                                                                                    |                                                 |
| Instruction Mode                | Indicates how the course is instructed (ie. taught face-to-face, televised, on the web, etc.). <b>Note:</b> the appropriate Instruction Mode value for distance learning sections of the course will be specified at the Schedule of Classes level as asynchronous or synchronous and not at the Course Catalog level | P = In Person<br>T = Televised<br>W = Web-based |
| Attendance Type                 | Indicates the type of class meeting attendance roster to be generated. <b>Note:</b> CSUF will not be using Attendance Rosters at this time.                                                                                                    |                                                 |